## VIRTUAL WORKSHOPS

Achieve personal and economic stability through education, skill advancement, and career development.

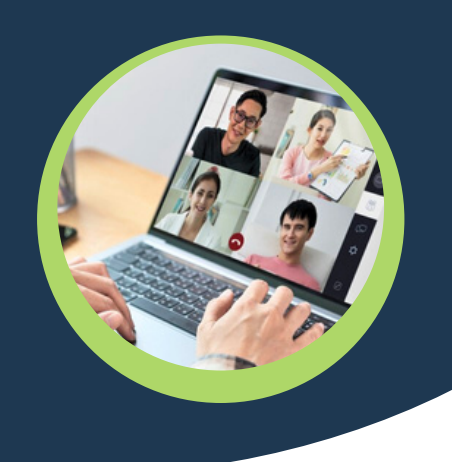

## Registration

Workshop registration is required using your **SDWORKS/mySD credentials** For additional guidance, see SDWORKS and mySD Registration <u>Resource 3</u>

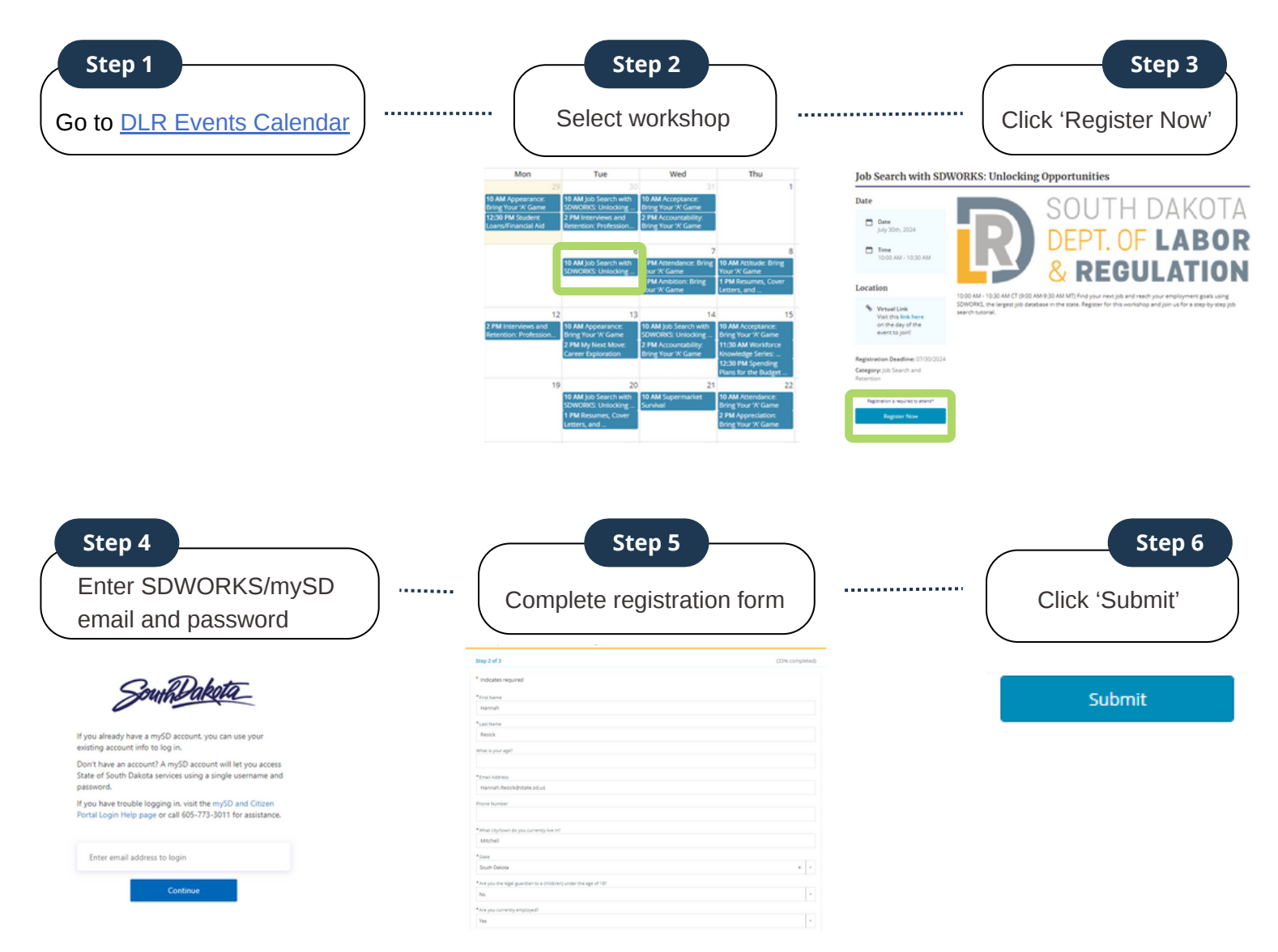

## **After Registration**

## **Attending Workshop**

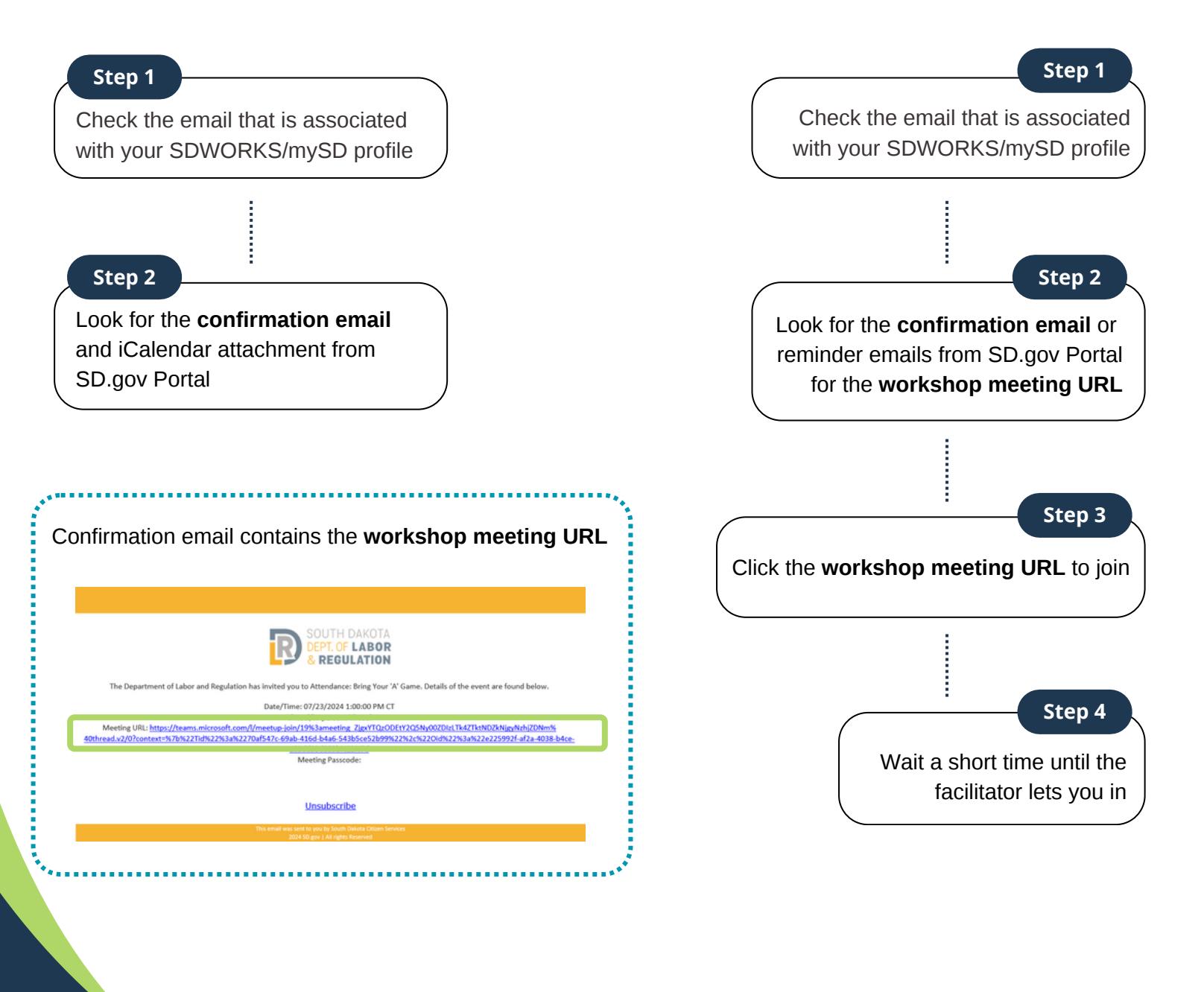

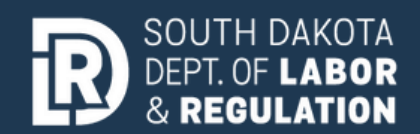